## 画像の鮮明化

ご存知でしたか?... 表示処理において、統合画像フィルタリングを使って、表示中 のラスタ画像を鮮明化できます。【フィルタ処理だけで鮮明化します。パンクロ・バンド は使用しません。】

## 表示画面のラスタ画像を鮮明化(シャープニング)することによって...

- 元のラスタオブジェクトを変えることなく画像を鮮明に表示できます。
- フィルタタイプやサイズを選んでラスタレイヤに適用します。
- 希望の形、サイズ、加重係数のカスタムフィルタを作ることができます。
- 表示画面中で、フィルタされた画像とフィルタなしの画像を混合表示できます。
- 各画像の混合割合を設定できます。

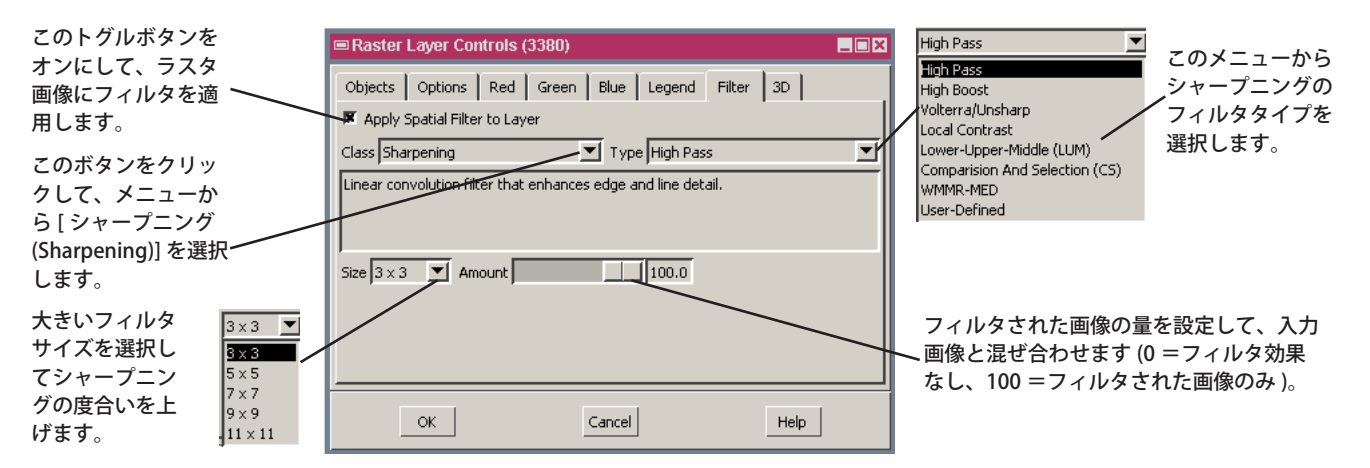

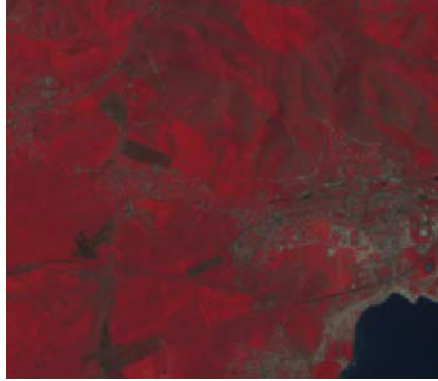

フィルタなしのランドサット画像の 3 バンド RGB 表示

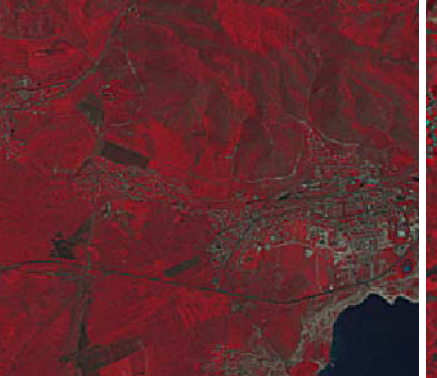

3×3ハイパスシャープニングフィ ルタを使ったランドサット画像の 3 バンド RGB 表示

7×7ハイパスシャープニングフィ ルタを使ったランドサット画像の 3 バンド RGB 表示

## 表示中のラスタ画像を鮮明化(シャープニング)する方法

- 〈表示マネージャ (Display Manager)〉上で、オブジェクトの右マウスボタンメニューから [ コントロール (Controls)] を選択し、[フィルタ (Filter)] タブをクリックします。
- [レイヤに空間フィルタを適用 (Apply Spatial Filter)] トグルボタンをオンにします。
- [クラス (Class)] を [シャープニング (Sharpening)] にして希望するフィルタータイプとサイズを選択します。
- [量 (Amount)] スライダーを動かしてフィルタされた画像とフィルタなしの画像の混合度合いを調節します。
- [OK] ボタンを押します。

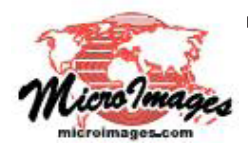

## さらに知りたいことがあれば...

以下のテクニカルガイドをご覧ください:空間表示: **画像のインライン・フィルタ** (Inline Filtering of Images) (翻訳)株式会社オープンGIS 東京都墨田区吾妻橋 1-19-14 紀伊国屋ビル 1F Tel: (03)3623-2851 Fax: (03)3623-3025 E-mail: info@opengis.co.jp